## 参加申込方法

〔マイページ登録〕

- 「日本食品衛生学会イベント案内」サイト(https://shokuhineisei.or.jp/eventapply/)にアクセスしてください。
- (2) 「新規会員登録」ボタンより必要事項入力の上「同意する」をクリックしてくだ さい。
- (3) 仮会員登録となります。(メールが届きます。)
- (4) 事務局承認後本会員となり(メールが届きます。)マイページへのログインが可能となります。
- (5) 「日本食品衛生学会イベント案内」サイトの「ログイン」ボタンよりメールアド レスとパスワードを入力後ログインください。

賛助会員、購読会員としてご登録の場合、

マイページにある氏名は、法人としてのご担当者になります。 担当者様のアドレスと PW を 登録ください。

承認後、本登録となりますので、再度、アドレスと PW を使用して、ログインにして、参加 登録を行ってください。

賛助会員は、複数名参加登録いただけます。購読会員は1名のみ会員の参加費で登録となり、 2人目からは個人の非会員としてマイページからの登録を行ってください。

〔参加申し込み〕

- (1) 「第 120 回学術講演会のお申込みはこちら」をクリック後、下の「詳しくはこちら」をクリックしてください。
- (2) 「第120回学術講演会 正会員 ¥6,000 [不課税]」や「情報交換会¥5,000 [税込]」など会員区分に従ったボタンが表示されます。
- (3) ご希望の項目の下にある「申込む」のボタンをクリックします。
- (4) 申込者名の入力部分にご自身の名前を入力し、「確認画面」ボタンをクリックします。
- (5) 申込内容の確認画面が現れますので、申込内容を確認して、「お申込み」ボタン をクリックします。
- (6) 次の画面で「送付先情報」をご確認いただき、下部の「お支払方法」の部分でご 希望の方法を選択して下さい。「コンビニ決済、郵便振替(ゆうちょ銀行)、銀行 振込」、「クレジットカード決済」が選べます。選択したら「申し込む」をクリッ クして下さい。
- (7) 支払い方法に応じた画面が開きますので、指示に従って参加費をお支払い下さい。(「コンビニ決済、郵便振替(ゆうちょ銀行)、銀行振込」は支払期限が一週間

に設定されています。一週間以内にお支払いくださるようお願いします。)

注)第 120 回学術講演会参加費と情報交換会参加費の領収書を別々に出力することも可能 です。詳しくは

「※希望の領収書タイプにより申込み方法が異なります → 詳細は PDF をご確認くださ い。」より PDF を

ダウンロードしてご確認ください。